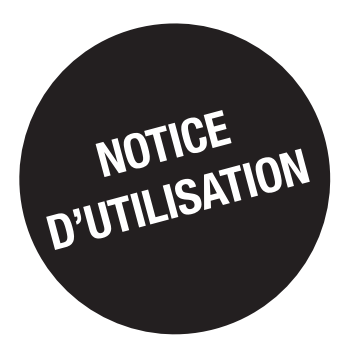

# DIRIS Digiware

Mise à jour des produits

FR

#### **DIRIS Digiware, B & G**

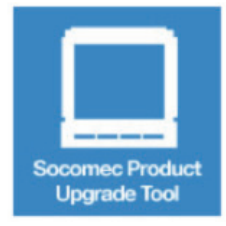

« Socomec Product Upgrade Tool » est un logiciel de mise à jour des produits DIRIS Digiware, DIRIS B, DIRIS G.

Il vous permet de mettre à jour simplement vos produits en les connectant sur un PC grâce à leur port USB.

L'outil logiciel « Socomec Product Upgrade Tool » ainsi que les dernières versions firmware pour les produits DIRIS Digiware, DIRIS B, DIRIS G sont téléchargeables ci-dessous.

Télécharger Socomec Product Upgrade Tool

#### Firmware

#### Sélectionnez le produit pour télécharger le firmware

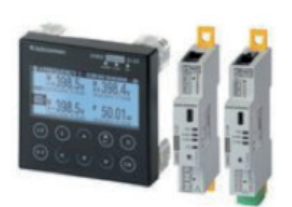

| DIRIS Digiware D-30 - Ref 48290200 - v1 4 7 1           |
|---------------------------------------------------------|
| DIRIS Digiware D-40 - Ref 48290199 - v1 0 7 2           |
| DIRIS Digiware D-50 - Ref 48290201 - v1 3 9 0           |
| DIRIS Digiware U-10 - Ref 48290105 - v1 3 0 14          |
| DIRIS Digiware U-20 - Ref 48290106 - v1 1 0 14          |
| DIRIS Digiware U-30 - Ref 48290102 - v1 3 1 2           |
| DIRIS Digiware I-30 - Ref 48290110 - v1 3 2 1           |
| DIRIS Digiware I-31 - Ref 48290111 - v1 3 2 1           |
| DIRIS Digiware I-33 - Ref 48290128 - v1 1 2 0           |
| DIRIS Digiware I-35 - Ref 48290130 - v1 3 3 0           |
| DIRIS Digiware I-43 - Ref 48290129 - v1 0 2 0           |
| DIRIS Digiware I-45 - Ref 48290131 - v1 2 2 0           |
| DIRIS Digiware I-60 - Ref 48290112 - v1 1 2 0           |
| DIRIS Digiware I-61 - Ref 48290113 - v1 1 2 0           |
| DIRIS G-30 / G-40 - Ref 48290300 / 48290301 - v1 2 24 0 |
| DIRIS G-50 / G-60 - Ref 48290302 / 48290303 - v1 1 26 0 |
| DIRIS B-30 RS485 - Ref 48290000 - v1 2 4 0              |

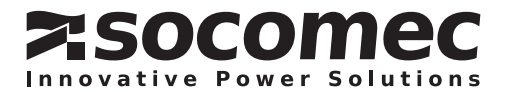

# FR SOMMAIRE

| 1. Téléchargement du logiciel et des firmwares sur le site internet SOCOMEC 3 |
|-------------------------------------------------------------------------------|
| 2. Installation du logiciel et des pilotes5                                   |
| 3. Connexion avec le câble USB8                                               |
| 4. Mise à jour des produits9                                                  |
| 4.1. DIRIS Digiware I-35                                                      |
| 4.2. Passerelle DIRIS G-40 + module de communication Modbus RS48512           |

Ce document explique comment mettre à jour tous les équipements DIRIS Digiware.

L'exemple que nous allons montrer ci-dessous sera la mise à jour d'une passerelle DIRIS G-50, d'un module option Modbus RS485 et d'un module DIRIS Digiware I-35.

- 1. Téléchargement des firmwares et du logiciel
- 2. Installation du logiciel et des pilotes
- 3. Connexion avec le câble USB
- 4. Mise à jour des équipements

### 1. Téléchargement du logiciel et des firmwares sur le site internet SOCOMEC

Pour télécharger le logiciel et les firmwares, accéder au site internet www.socomec.com et choisir le menu "Téléchargement" / "Logiciel" et cliquer sur le logiciel "Product Upgrade Tool Software – DIRIS Digiware"

|                                                                                                    | Q. Début de                                                                                                    | a recherche                                                   |        |       | Tout le site                |                 | <u> </u> <u> </u> Espace |
|----------------------------------------------------------------------------------------------------|----------------------------------------------------------------------------------------------------|---------------------------------------------------------------|--------|-------|-----------------------------|-----------------|--------------------------|
| Solutions Pr                                                                                                    | roduits et Services                                                                                                    | Télécharg                                                     | ement  |       | mplantations<br>ommerciales | Société e       | t Carrières              |
| Catalogues / Brochures Notices d'utili                                                                                                    | sation Logiciels                                                                                                    | Fichiers pour CAO                                             | Photos | Logos | Publication                 | Certificats ISO |                          |
| Logiciels pour onduleurs<br>- LOCAL VIEW : Logiciel de<br>surveillance des onduleurs<br>- JNC : Logiciel de shuldown<br>- REMOTE VIEW : Logiciel de<br>supervision<br>- VIRTUAL JNC : Solution de<br>Shuldown pour machines virtuelles<br>- NET VISION : Carle UPS<br>WEB/SNMP<br>- RT VISION : Carle WEB/SNMP pour<br>NETY'S RT<br>- POU VISION : Interface Ethernet<br>- PROFIBUS<br>- DELPHY'S GP 2.0: Interface<br>Ethernet<br>- STATY'S : Interface Ethernet<br>- Interface BJBUS/MODBUS<br>- Interface BAC/NET | Logiciel easy co<br>DIRIS Digiware, B<br>DIRIS A / DIRIS B<br>COUNTIS E<br>ATyS p<br>Logiciel Product<br>Tool<br>DIRIS Digiware, B<br>Logiciel de quali<br>DIRIS A80<br>Logiciel Système<br>Mécaniques<br>- Supports de barres | nfig<br>a G<br>CMS<br>t Upgrade<br>a G<br>Ité d'énergie<br>es |        |       |                             |                 |                          |

Note : A savoir que le site Internet fait référence et les dernières versions y sont toujours présentes.

Pour télécharger le logiciel, cliquez sur "Télécharger Socomec Product Upgrade Tool"

Pour télécharger les firmwares, choisir les .zip des produits concernés. Exemple dans notre cas il faudra télécharger le logiciel et les firmwares du DIRIS Digiware I-35, U-30, G-50 et D-50 :

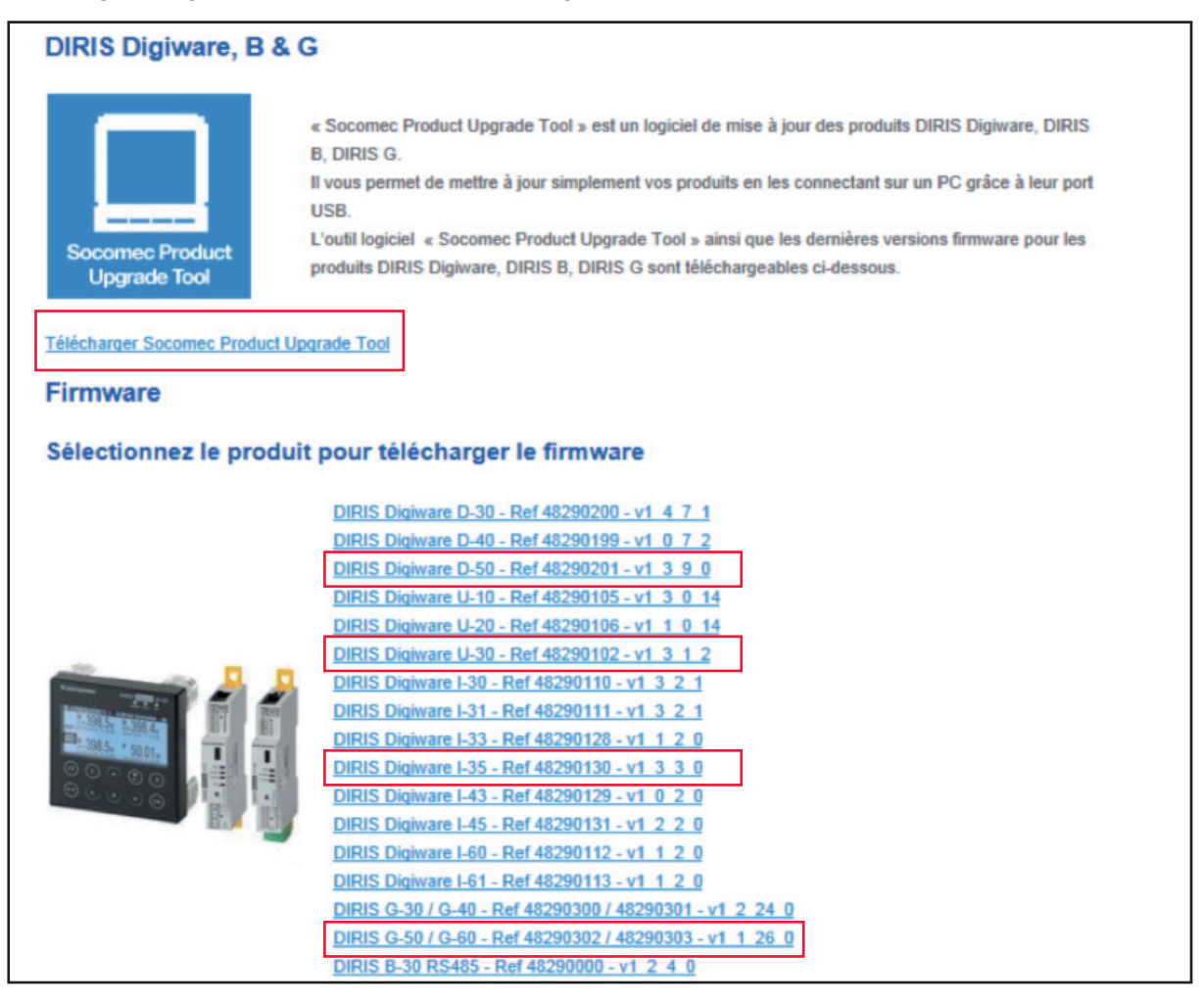

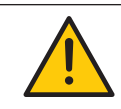

Ne pas oublier d'enregistrer les fichiers en local sur le PC et de laisser les firmwares au format zippé. Le fichier avec le logiciel doit lui être dezippé avant installation.

# 2. Installation du logiciel et des pilotes

Pour installer le logiciel à partir de Windows 7, faire un clic droit sur le fichier "ProductUpgradeTool\_ v1\_3\_2\_4(32bits\_64bitsEdition).exe" et cliquer sur "Exécuter en tant qu'administrateur".

| ProductU | pqradeTool_v1_3_2_4(32bits_64 | 05/03/2015 07:08 | Application | 111,298 KB |
|----------|-------------------------------|------------------|-------------|------------|
|          | Open                          |                  |             |            |
|          | Run as administrator          |                  |             |            |
|          | Troubleshoot compatibility    |                  |             |            |
|          | Share with                    | •                |             |            |
|          | Pin to Taskbar                |                  |             |            |
|          | Pin to Start Menu             |                  |             |            |
|          | Restore previous versions     |                  |             |            |
|          | Send to                       | •                |             |            |
|          | Cut                           |                  |             |            |
|          | Сору                          |                  |             |            |
|          | Create shortcut               |                  |             |            |
|          | Delete                        |                  |             |            |
|          | Rename                        |                  |             |            |
|          | Properties                    |                  |             |            |

L'assistant d'installation apparaît, cliquer sur "next", accepter la licence puis cliquer sur "next" pour continuer :

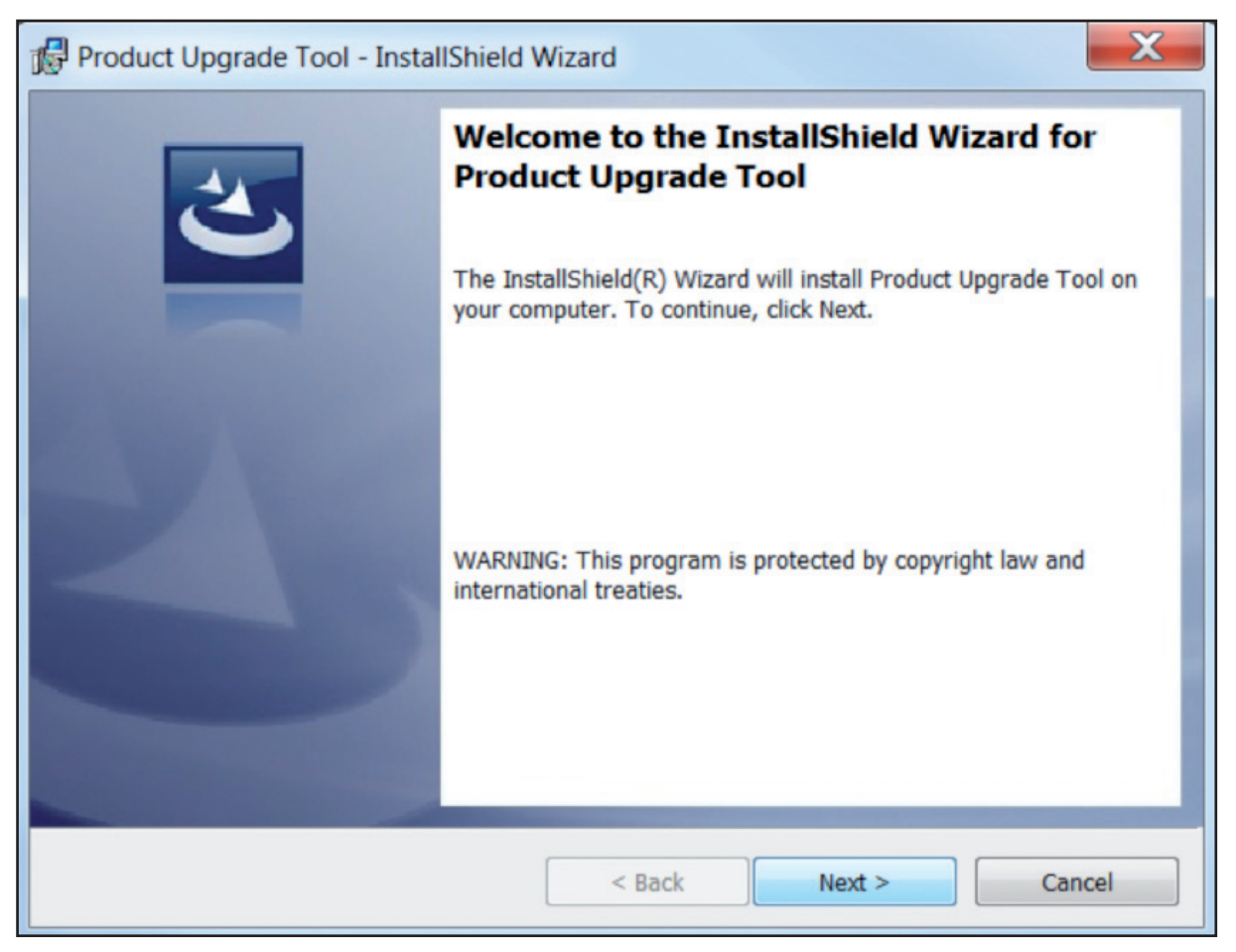

| Product Upgrade Tool - InstallShield Wizard                                                                                                    |
|----------------------------------------------------------------------------------------------------|
| License Agreement Please read the following license agreement carefully.                                                                                                    |
| <ul> <li>To add your own license text to this dialog, specify your license agreement file in the Dialog editor.</li> <li>Navigate to the User Interface view.</li> <li>Select the LicenseAgreement dialog.</li> <li>Choose to edit the dialog layout.</li> <li>Once in the Dialog editor, select the Memo ScrollableText control.</li> <li>Set FileName to the name of your license agreement RTF file.</li> <li>After you build your release, your license text will be displayed in the License Agreement dialog.</li> </ul> |
| I accept the terms in the license agreement     Print     I do not accept the terms in the license agreement InstallShield                                                                                                    |
| < Back Next > Cancel                                                                                                    |

Pendant l'installation, le programme va vous demander si vous voulez installer d'autres programmes du nom de "DfuSe from STMicroelectronics' et de "Virtual COM Port Driver", ils sont indispensables pour le fonctionnement complet du logiciel Product Upgrade Tool.

| InstallShield Wizard                                                                                                    | X                                                                                                    |  |  |  |  |  |  |
|----------------------------------------------------------------------------------------------------|----------------------------------------------------------------------------------------------------|--|--|--|--|--|--|
|                                                                                                    | Welcome to the InstallShield Wizard for<br>STMicroelectronics DfuSe v3.0.3                                                                           |  |  |  |  |  |  |
|                                                                                                    | Device Firmware Upgrade STMicroelectronics Extension                                                                                                 |  |  |  |  |  |  |
|                                                                                                    | The InstallShield® Wizard will install STMicroelectronics<br>DfuSe v3.0.3 application and source codes on your computer.<br>To continue, click Next. |  |  |  |  |  |  |
|                                                                                                    | < Back Next > Cancel                                                                                                    |  |  |  |  |  |  |
| License Agreement<br>Please read the following licens                                                                                                    | e agreement carefully.                                                                                                    |  |  |  |  |  |  |
| Press the PAGE DOWN key to s                                                                                                    | ee the rest of the agreement.                                                                                                    |  |  |  |  |  |  |
| SOFTWARE LICENSE AGREEMENT<br>By using this Licensed Software, You are agreeing to be bound by the terms and conditions of<br>this License Agreement. Do not use the Licensed Software until You have read and agreed to the<br>following terms and conditions. The use of the Licensed Software implies automatically the<br>acceptance of the following terms and conditions.<br>DEFINITIONS.<br>Licensed Software: means the enclosed SOFTWARE/FIRMWARE, EXAMPLES, PROJECT<br>TEMPLATE and all the related documentation and design tools licensed and delivered in the<br>form of object and/or source code as the case maybe. |                                                                                                    |  |  |  |  |  |  |
| Do you accept all the terms of th<br>close. To install STMicroelectro                                                                                                    | e preceding License Agreement? If you choose No, the setup will<br>nics DfuSe v3.0.3, you must accept this agreement.                                |  |  |  |  |  |  |
| InstallShield                                                                                                    | < Back Yes No                                                                                                    |  |  |  |  |  |  |

Un nouveau programme est maintenant disponible dans le menu démarrer, sélectionner "Product Upgrade Tool" pour le démarrer.

| 👢 Product Upgrade Tool           |  |  |  |  |  |
|----------------------------------|--|--|--|--|--|
| Product Upgrade Tool             |  |  |  |  |  |
| 🐼 Uninstall Product Upgrade Tool |  |  |  |  |  |

## 3. Connexion avec le câble USB

Connecter le câble USB du PC jusqu'au module DIRIS Digiware.

Dans notre exemple ci-dessous, nous allons connecter un module DIRIS Digiware I-35:

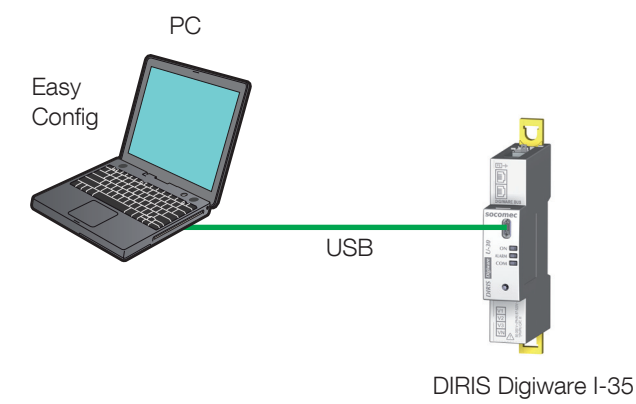

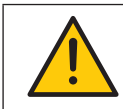

Les produits DIRIS Digiware I et U nécessitent d'être alimentés avec un DIRIS D-50/D-40 ou DIRIS Digiware C-31.

Pour savoir si le module est bien reconnu par le logiciel, démarrer le programme :

| Product update<br>tool                        | Product Upgra        | de Tool ∨1.3.2.4<br>^ [ | Rafraîchir |
|-----------------------------------------------|----------------------|-------------------------|------------|
| Contenu du fichier                            |                      | ~                       | Parcourir  |
| Package sélectionné :<br>Mettre à jour        | Version du package : |                         |            |
| Erreurs                                       |                      |                         | ^          |
| Informations                                  |                      |                         | ^          |
| Aucun appareil connecté<br>Détection terminée |                      |                         |            |

Le module n'est pas reconnu, changer de port USB et cliquer sur "Rafraîchir" ou vérifier si le module est alimenté.

| Product upd<br>tool | date        |                      |         | Product Upgrade Tool V1.3.2 | 4          |
|---------------------|-------------|----------------------|---------|-----------------------------|------------|
| Modules con         | inectés     |                      |         | ^                           | Rafraîchir |
| Maitre              | I-35        |                      | 1.2.0.9 |                             |            |
| Contenu du f        | fichier     |                      |         | ^                           | Parcourir  |
| Package sé          | lectionné : | Version du package : |         |                             |            |
| Mettre à jour       | ]           |                      |         |                             |            |
| Erreurs             |             |                      |         |                             | ~          |
| Informations        |             |                      |         |                             | ^          |

Le module est reconnu, il est prêt à être flashé.

## 4. Mise à jour des produits

Démarrer le programme "Product Upgrade tool" dans le menu démarrer :

| Product ut           | pdate      |                   |         | Product Upgrade Tool V1.3 | NK<br>NK |
|----------------------|------------|-------------------|---------|---------------------------|----------|
| Modules co<br>Master | onnected   | 830               | 1057    | ^                         | Refresh  |
| File conten          | t          |                   | 1.0.5.7 | ~                         | Browse   |
| Package              | selected : | Package version : |         |                           |          |
| Errors               |            |                   |         |                           | ^        |
| Data<br>Detection te | rminated   |                   |         |                           | ^        |

1

2

- 1. Numéro de version
- 2. Sélection de la langue
- 3. Module connecté
- 4. Information du package
- 5. Journal d'erreur
- 6. Informations

Une fois l'équipement connecté et reconnu, vous pouvez visualiser la version de celui-ci et son type

Vous pouvez ensuite charger la nouvelle version de ce même module en cliquant sur "parcourir", choisir le dernier fichier .zip du module correspondant.

Pour exemple nous allons mettre à jour un module I-35 et une passerelle avec son module de COM :

#### 4.1. DIRIS Digiware I-35

Ci-dessous le module DIRIS Digiware I-35 est reconnu avec la version 1.2.0.9, le fichier .zip lui va mettre à jour le module à la version 1.3.3.0.

| Product update tool |                                        |            | Pro       | duct Up | ograde Too | V1.3.2. | 4          |
|---------------------|----------------------------------------|------------|-----------|---------|------------|---------|------------|
| Modules connecté    | 5                                      |            |           |         |            | ^       | Rafraîchir |
| Maitre              | I-35                                   | 1.2.0.9    |           |         |            |         |            |
| Contenu du fichier  |                                        |            |           |         |            | ^       | Parcourir  |
| Package sélectio    | nné: VLO880228Package_I35_v1_3_3_0.zip | Version du | package : | 1.3.3.0 | ]          |         |            |
| PRO880228_D         | IRIS_EE100_I35_1_3_3_1.dfu             | 1.3.3.1    |           |         |            |         |            |
| Mettre à jour       |                                        |            |           |         |            |         |            |
| Erreurs             |                                        |            |           |         |            |         | ~          |
| Informations        |                                        |            |           |         |            |         | ^          |
|                     |                                        |            |           |         |            |         |            |

Note : Quand le package est chargé, on peut voir à l'écran les informations de chaque version à mettre à jour. Dans notre cas il n'y a que le fichier dfu.

On peut aussi voir sur l'écran l'information de la version chargé, et si elle va réaliser une mise à jour avec une version plus récente (Update en vert), une mise à jour avec une version antérieure (Downgrade en rouge) ou rester à la version identique (Stationary en orange)

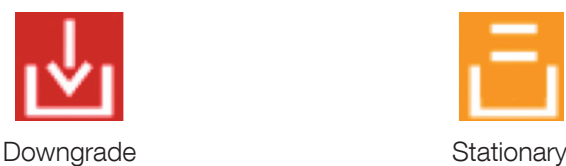

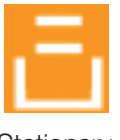

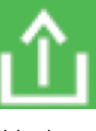

La dernière étape consiste à cliquer sur le bouton "Mettre à jour"

| Contenu du fichier                                      |                      |         | ^ | Parcouri |
|---------------------------------------------------------|----------------------|---------|---|----------|
| Package sélectionné : VLO880229Package_U30_v1_3_1_2.zip | Version du package : | 1.3.1.0 |   |          |
| PRO880229_DIRIS_EE100_U30_1_3_1_2.dfu                   | 1.3.1.2              |         |   |          |
| Mettre à jour                                           |                      |         |   |          |

Une première question demande de valider pour accepter de retourner au paramètre usine, si non, vous pouvez annuler l'opération de mise à jour :

| Remise à zéro des paramètres usine                                                                                                    |         |  |  |
|----------------------------------------------------------------------------------------------------|---------|--|--|
| Les paramètres usines vont être réinitialisé. Appuyer sur 'Valider' pour<br>continuer ou sur 'Annuler' pour abandonnner la mise à jour. |         |  |  |
| Valider                                                                                                    | Annuler |  |  |

Une deuxième question demande si vous voulez effacer les historiques, cliquer sur oui pour les effacer ou sur non pour les garder et continuer la mise à jour :

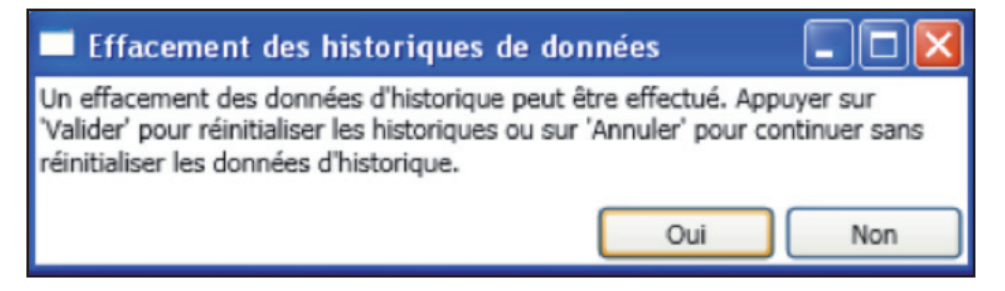

La mise à jour est en cours, attendre la fin et ne pas débrancher le câble USB ou fermer le logiciel :

| Pr | uct update tool                                                                                                    | ×                              |
|----|----------------------------------------------------------------------------------------------------|--------------------------------|
|    | Product Upgrade Tool V1.3<br>Product update<br>tool                                                                                                    | <ul> <li>Rafraichir</li> </ul> |
|    | Aaitre 1-35 1.2.0.9                                                                                                    |                                |
|    | Contenu du fichier                                                                                                    | ∧ Parcourir                    |
|    | Package sélectionné : VLO880228Package_135_v1_3_3_0.zip Version du package : 1.3.3.0                                                                                       |                                |
|    | PRO880228_DIRIS_EE100_I35_1_3_3_1.dfu 1.3.3.1                                                                                                    |                                |
|    | Aettre à jour                                                                                                    |                                |
|    | Avancement                                                                                                    | ~                              |
|    | lise à jour du logiciel embarqué de 'I-35' en cours                                                                                                    |                                |
|    | irreurs                                                                                                    | ~                              |
|    | nformations                                                                                                    | ^                              |
|    | Tentative de mise à jour 1<br>Ne pas débrancher l'appareil pendant la mise à jour<br>En cas de coupure pendant la mise à jour, veuillez retourner l'appareil chez SOCOMEC. |                                |

Lorsque la mise à jour est terminée et réussie, un message en vert "Mise à jour effectuée" apparaît :

| Product update tool                                                                               |                                                                                                    | X          |
|---------------------------------------------------------------------------------------------------|----------------------------------------------------------------------------------------------------|------------|
| Product update<br>tool                                                                            | Product Upgrade Tool V1.3.2.                                                                                                    | 4          |
| Modules connectés                                                                                 | ^                                                                                                    | Rafraîchir |
| Maitre                                                                                            | Numéro de version indisponible                                                                                                    |            |
| Contenu du fichier                                                                                | ^                                                                                                    | Parcourir  |
| Package sélection                                                                                 | aé : Version du package :                                                                                                    |            |
| Erreurs                                                                                           |                                                                                                    | *          |
| Informations                                                                                      |                                                                                                    | ^          |
| Suppression du fichier s<br>Veuillez débrancher vo<br>Aucun module option r<br>Détection terminée | C:\Users\SEVENU~1\AppData\Local\Temp\PRO_880228_DIRIS_EE100_J35_1_3_3_1.dfu.<br>.équipements.<br>lest connecté à cet appareil.<br><b>Mise à jour effectuée</b> |            |

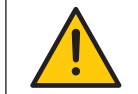

Il est conseillé de ne pas downgrader les produits sauf cas particulier, il faut dans la mesure du possible toujours avoir la dernière version sur tous les produits.

## 4.2. Passerelle DIRIS G-40 + module de communication Modbus RS485

Ci-dessous la passerelle DIRIS G-40 et un module de communication Modbus, attention la passerelle ET le module doivent être alimentés!

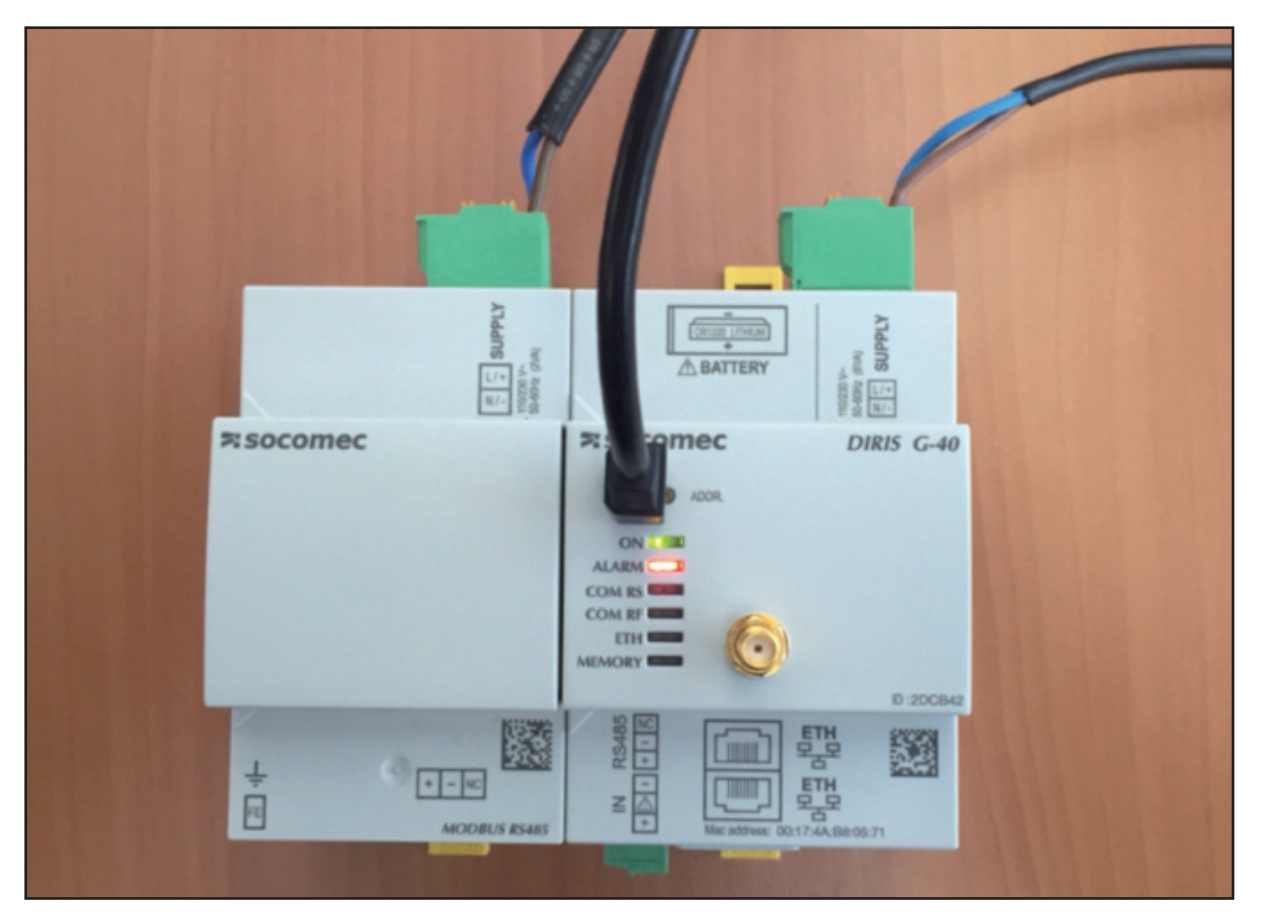

Nous allons réaliser un upgrade de la version 1.3.0.11 (DIRIS G-40) à la version 1.4.9 pour la passerelle DIRIS G-40 et un downgrade de la version 1.3.0.2 à la version 1.2.0.19 pour le module de communication :

| Product update<br>tool                                             |                                                                                                 |                  | Product Upgrad | le Tool V1.2 |
|--------------------------------------------------------------------|-------------------------------------------------------------------------------------------------|------------------|----------------|--------------|
| Modules connected                                                  |                                                                                                 |                  |                | A Refresh    |
| Master                                                             | G30-G40                                                                                         | 1.3.0.11         |                |              |
| Slot4                                                              | СОМ                                                                                             | 1.3.0.2          |                |              |
| RF                                                                 | RF module connected                                                                             | Version number u | navailable     |              |
| File content                                                       |                                                                                                 |                  |                | A Browse     |
| Package selected                                                   | : VLO880268EPackage_G30_G40_v1_2_24_0.zip                                                       | Package versio   | n: 1.2.24.0    |              |
| DIRISOpt_Anal                                                      | 0_1_1_0_1.dfu                                                                                   | 1.1.0.1          |                |              |
| DIRISOpt_LogI                                                      | 0_1_0_0_1.dfu                                                                                   | 1.0.0.1          |                |              |
| DIRISOpt_Com                                                       | _1_2_0_19.dfu                                                                                   | 1.2.0.19         |                |              |
| VL0880246GFil                                                      | e_System_v1.4.21.zip                                                                            | 1.4.21           |                |              |
| PR0880214_DI                                                       | RIS_G30_G40_Application_1_4_9_7.dfu                                                             | 1.4.9.7          |                |              |
| Upgrade                                                            |                                                                                                 |                  | _              |              |
| Errors                                                             |                                                                                                 |                  |                | ^            |
| Data                                                               |                                                                                                 |                  |                | ^            |
| No device was updat<br>No device was updat<br>Reading package terr | ed for file DIRIS_Opt_AnaIO_1_1_0_1.dfu.<br>ed for file DIRIS_Opt_LogIO_1_0_0_1.dfu.<br>minated |                  |                |              |

Cliquer sur le bouton "Mettre à jour"

Sauvegarder ou non les valeurs historisées dans la passerelle, il est possible que certaine mise à jour ne donne pas le choix et dans ce cas les historiques seront supprimés

La mise à jour est en cours, attendre la fin et ne pas débrancher ou fermer le logiciel (attention la mise à jour d'une passerelle peut prendre plusieurs minutes):

|                        |                                      |                                       | Product Upgrade Tool V1 | .3.2.4 💻  |   |
|------------------------|--------------------------------------|---------------------------------------|-------------------------|-----------|---|
|                        |                                      |                                       |                         |           |   |
|                        |                                      |                                       |                         |           |   |
| Product update<br>tool |                                      |                                       |                         |           |   |
|                        |                                      |                                       |                         |           |   |
| Modules connected      | 1                                    |                                       |                         | ∧ Refresh | - |
| Master                 | G30-G40                              | 1.3.0.11                              |                         |           |   |
| Slot4                  | СОМ                                  | 1.3.0.2                               |                         |           |   |
| RF                     | RF module connected                  | Version number unavailable            |                         |           |   |
| File content           |                                      |                                       |                         | A Browse  |   |
| Package selected       | I: VLO880268EPackage_G30_G40_v1_2_24 | 0.zip Package version: 1.2.24.0       |                         |           |   |
| DIRISOpt_Anal          | 0_1_1_0_1.dfu                        | 1.1.0.1                               |                         |           |   |
| DIRISOpt_LogI          | 0_1_0_0_1.dfu                        | 1.0.0.1                               |                         |           |   |
| DIRISOpt_Com           | _1_2_0_19.dfu                        | 1.2.0.19                              |                         |           |   |
| 1 VLO880246GFi         | le_System_v1.4.21.zip                | 1.4.21                                |                         |           |   |
| PRO880214_DI           | RIS_G30_G40_Application_1_4_9_7.dfu  | 1.4.9.7                               |                         |           |   |
| Upgrade                |                                      |                                       |                         |           |   |
| Continue               |                                      |                                       |                         | ^         |   |
| Updating gateway       | 61%                                  |                                       |                         |           | 1 |
| Errors                 |                                      |                                       |                         | ^         |   |
| Data                   |                                      |                                       |                         | ^         |   |
|                        | A                                    |                                       | _                       |           | l |
|                        | Do not disconn                       | ect the device while update is in pro | gress                   |           |   |
|                        | In the event of an outage during     | g the update, please return the devic | e to SOCOMEC.           |           |   |
|                        |                                      |                                       |                         |           |   |
|                        |                                      |                                       |                         | 0000      |   |
|                        |                                      |                                       | ~.SOC                   | Dillec    |   |

Lorsque la mise à jour est terminée et réussie, un message en vert "Mise à jour effectuée" apparaît :

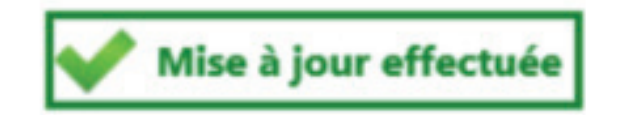

A noter que les questions pour reseter ou non la mémoire/configuration dépendent des versions, quand la proposition est du type "VALIDER/ANNULER" il n'y a pas le choix, par contre quand elle est du type "OUI/NON" c'est facultatif et il est possible alors de garder la mémoire et la configuration.

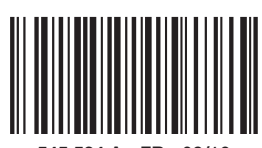

545 534 A - FR - 02/16

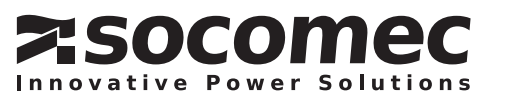